# KL-Varaosat zip-pakatun hinnaston lataaminen ja purku

# Vaihe 1.

Avaa KL-Varaosat verkkosivuilla yritysasiakkaan tunnuksilla ladattavien hinnastojen sivu. Klikkaa "lataa hinnasto" tekstiä.

| KL-VARAOSAT<br>Mercedes-Benz & BMW & Volvo erikoistiike                          | ETSI & OSTA <del>-</del> | HUOLTO        | YHTEYSTIEDOT 🗸 | TUKI 🗸    |  |  |  |
|----------------------------------------------------------------------------------|--------------------------|---------------|----------------|-----------|--|--|--|
| Ajoneuvohaku Rek.nro                                                             | Etsi TAI                 | Valitse malli |                | Tuotehaku |  |  |  |
| HINNASTO<br>Tämä hinnasto on tarkoitettu ainoastaan Service Partnerien käyttöön. |                          |               |                |           |  |  |  |
| KL-HINNASTO                                                                      |                          |               |                |           |  |  |  |
| Lataa hinnasto (päivitetty 14.01.2019)                                           |                          |               |                |           |  |  |  |
| Lataa tulkintaohje                                                               |                          |               |                |           |  |  |  |

### Vaihe 2.

Odota että lataus valmistuu ja avaa "ladatut tiedostot" kansio. Kansiosta löytyy tiedosto nimeltä "KLhinnasto.zip".

| 🖊   🛃 📙 듖   Ladatut ti                                                                                                    | edostot                  |          |         |                                 |                          |                  |
|----------------------------------------------------------------------------------------------------|--------------------------|----------|---------|---------------------------------|--------------------------|------------------|
| Tiedosto Aloitus Jaa                                                                                                    | Näytä                    |          |         |                                 |                          |                  |
| ← → ~ ↑ 🕹 > Tä                                                                                                    | mä tietokone 🔸 Ladatut t | iedostot |         |                                 |                          |                  |
| <ul> <li>✓          ✓ Pikakäyttö      </li> <li>Työpöytä         ✓ Työpöytä      </li> <li>Ladatut tiedostor          </li> <li>Tiedostot         </li> <li>Kuvat         </li> </ul> | Nimi 🔣 KL-hinnasto.zip   | ^        | M<br>16 | luokkauspäivä<br>5.1.2019 10.37 | Tyyppi<br>Pakattu kansio | Koko<br>3 688 kt |
| <ul> <li>J TEMP  </li> <li>★</li> <li>Säästettävää  </li> <li>★</li> <li>OneDrive</li> </ul>                                                                                          |                          |          |         |                                 |                          |                  |
| <ul> <li>Tämä tietokone</li> <li>3D-objektit</li> <li>Kuvat</li> </ul>                                                                                                    |                          |          |         |                                 |                          |                  |
| <ul> <li>Musiikki</li> <li>Tiedostot</li> <li>Työpöytä</li> <li>Videot</li> <li>Bailelliaga (app (C))</li> </ul>                                                                      |                          |          |         |                                 |                          |                  |
| 🖉 💼 Faixdiinten ievy (C.)                                                                                                    |                          |          |         |                                 |                          |                  |

#### Vaihe 3.

Klikkaa tiedostoa hiiren oikealla painikkeella, avautuvassa valikossa klikkaa "Pura kaikki..." painiketta.

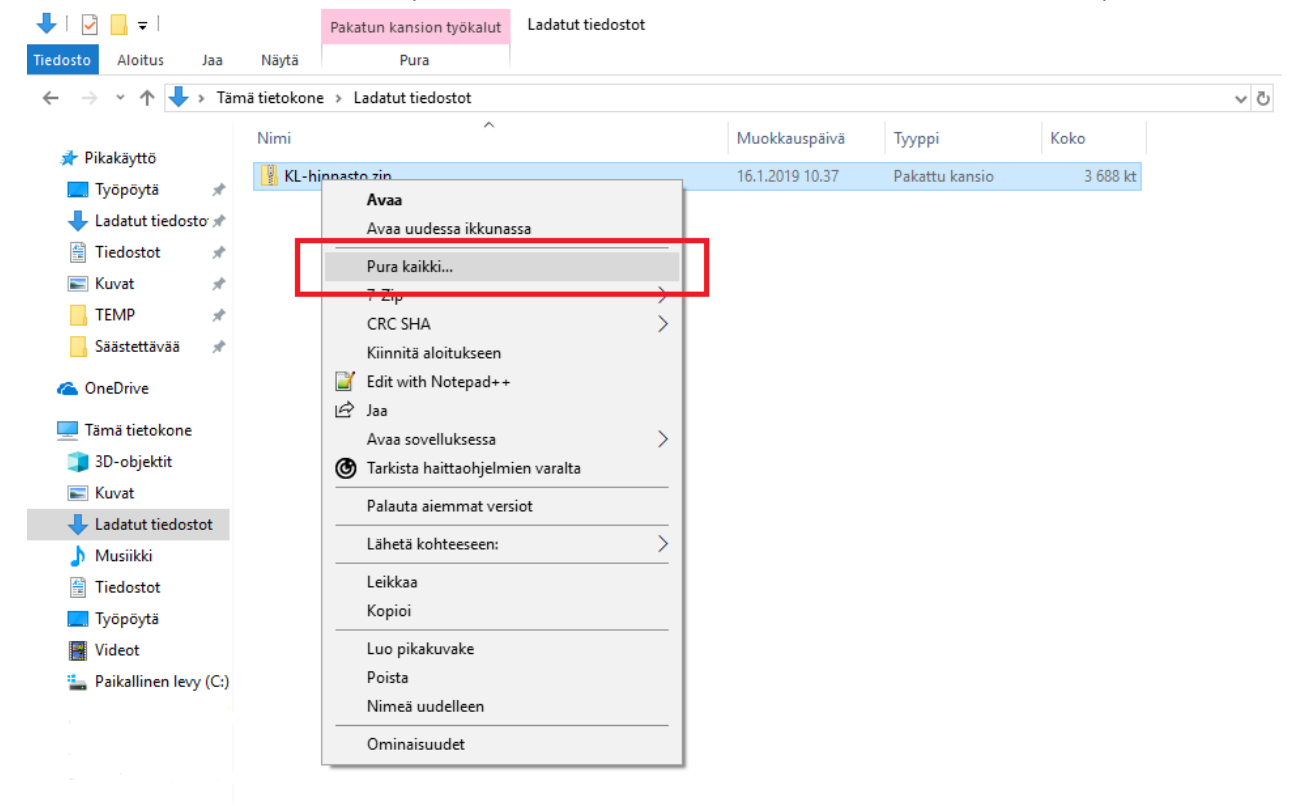

## Vaihe 4.

Avautuvassa ikkunassa klikkaa "Pura" painiketta.

| 🖊   📝 📙 🖛 I             |                                                                             | Pakatun kansion työkalut  | Ladatut tiedostot |                 |                |          |         | - 0 | $\times$ |
|-------------------------|-----------------------------------------------------------------------------|---------------------------|-------------------|-----------------|----------------|----------|---------|-----|----------|
| Tiedosto Aloitus Jaa    | Näytä                                                                       | Pura                      |                   |                 |                |          |         |     | ~ 🕐      |
| ← → × ↑ 🕹 > Tän         | ← → v ↑ 🕹 > Tāmā tietokone → Ladatut tiedostot v 👌 Hae: Ladatut tiedostot 🖉 |                           |                   |                 |                |          |         | Q   |          |
|                         | Nimi                                                                        | ^                         |                   | Muokkauspäivä   | Τνναρί         | Koko     |         |     |          |
| 📌 Pikakäyttö            |                                                                             | innacto zin               |                   | 16 1 2010 10 27 | Dakattu kansio | 2 600 14 |         |     |          |
| 🔜 Työpöytä 🛛 🖈          | NL-1                                                                        | innasto.zip               |                   | 10.1.2019 10.37 |                | 3 000 KL |         |     |          |
| 👆 Ladatut tiedosto 🖈    |                                                                             |                           |                   |                 |                |          |         |     |          |
| 🗄 Tiedostot 🛛 🖈         |                                                                             |                           |                   |                 |                |          |         |     |          |
| 📰 Kuvat 🛛 🖈             |                                                                             |                           |                   |                 |                |          |         |     |          |
| TEMP 🖈                  | <                                                                           | Pakattujen kansioiden     | purkaminen        |                 |                |          |         |     |          |
| Säästettävää 🖈          |                                                                             |                           |                   |                 |                |          |         |     |          |
| a OneDrive              |                                                                             | Valitse kohde ja pur      | a tiedostot       |                 |                |          |         |     |          |
| 💻 Tämä tietokone        |                                                                             | Tiedostot puretaan kansio | oon:              |                 |                |          |         |     |          |
| 🧊 3D-objektit           |                                                                             | C:\Users\ADMIN\DownI      | oads\KL-hinnasto  |                 | Selaa          |          |         |     |          |
| 📰 Kuvat                 |                                                                             |                           |                   |                 |                |          |         |     |          |
| 🖶 Ladatut tiedostot     |                                                                             | ✓ Näytä lopuksi puretut   | tiedostot         |                 |                |          |         |     |          |
| Musiikki                |                                                                             |                           |                   |                 |                |          |         |     |          |
| 📑 Tiedostot             |                                                                             |                           |                   |                 |                |          |         |     |          |
| 📃 Työpöytä              |                                                                             |                           |                   |                 |                |          |         |     |          |
| Videot                  |                                                                             |                           |                   |                 |                |          |         |     |          |
| 🏪 Paikallinen levy (C:) |                                                                             |                           |                   |                 |                |          |         |     |          |
|                         |                                                                             |                           |                   |                 |                |          |         |     |          |
|                         |                                                                             |                           |                   |                 |                |          |         |     |          |
|                         |                                                                             |                           |                   |                 |                |          |         |     |          |
|                         |                                                                             |                           |                   |                 |                |          |         |     |          |
|                         |                                                                             |                           |                   |                 |                |          |         |     |          |
|                         |                                                                             |                           |                   |                 |                |          |         |     |          |
|                         |                                                                             |                           |                   |                 |                | Pur      | a Peruu | ta  |          |
|                         |                                                                             |                           |                   |                 |                |          |         |     |          |

# Vaihe 5.

Avautuvassa kansiossa oleva tiedosto on ajettavissa AutoFuturiin.

| 📙 🛛 🛃 🚽 KL-hinnas                                                                                                    | sto                        |                                  |                          |                   |  |  |  |
|----------------------------------------------------------------------------------------------------|----------------------------|----------------------------------|--------------------------|-------------------|--|--|--|
| Tiedosto Aloitus Jaa                                                                                                    | Näytä                      |                                  |                          |                   |  |  |  |
| ← → ✓ ↑ 🔄 > Tämä tietokone → Ladatut tiedostot → KL-hinnasto                                                                         |                            |                                  |                          |                   |  |  |  |
| <ul> <li>Pikakäyttö</li> <li>Työpöytä *</li> <li>Ladatut tiedosto *</li> <li>Tiedostot *</li> <li>Kuvat *</li> <li>TEMP *</li> </ul> | Nimi Arrow KL-hinnasto.txt | Muokkauspäivä<br>16.1.2019 10.55 | Tyyppi<br>Tekstitiedosto | Koko<br>86 214 kt |  |  |  |
| 📙 Säästettävää 🛛 🖈                                                                                                    |                            |                                  |                          |                   |  |  |  |
| 💻 Tämä tietokone<br>🧊 3D-objektit<br>📰 Kuvat                                                                                         |                            |                                  |                          |                   |  |  |  |
| Ladatut tiedostot Ladatut tiedostot Musiikki Tiedostot Työpöytä Videot                                                               |                            |                                  |                          |                   |  |  |  |
| 🏪 Paikallinen levy (C:)                                                                                                    |                            |                                  |                          |                   |  |  |  |